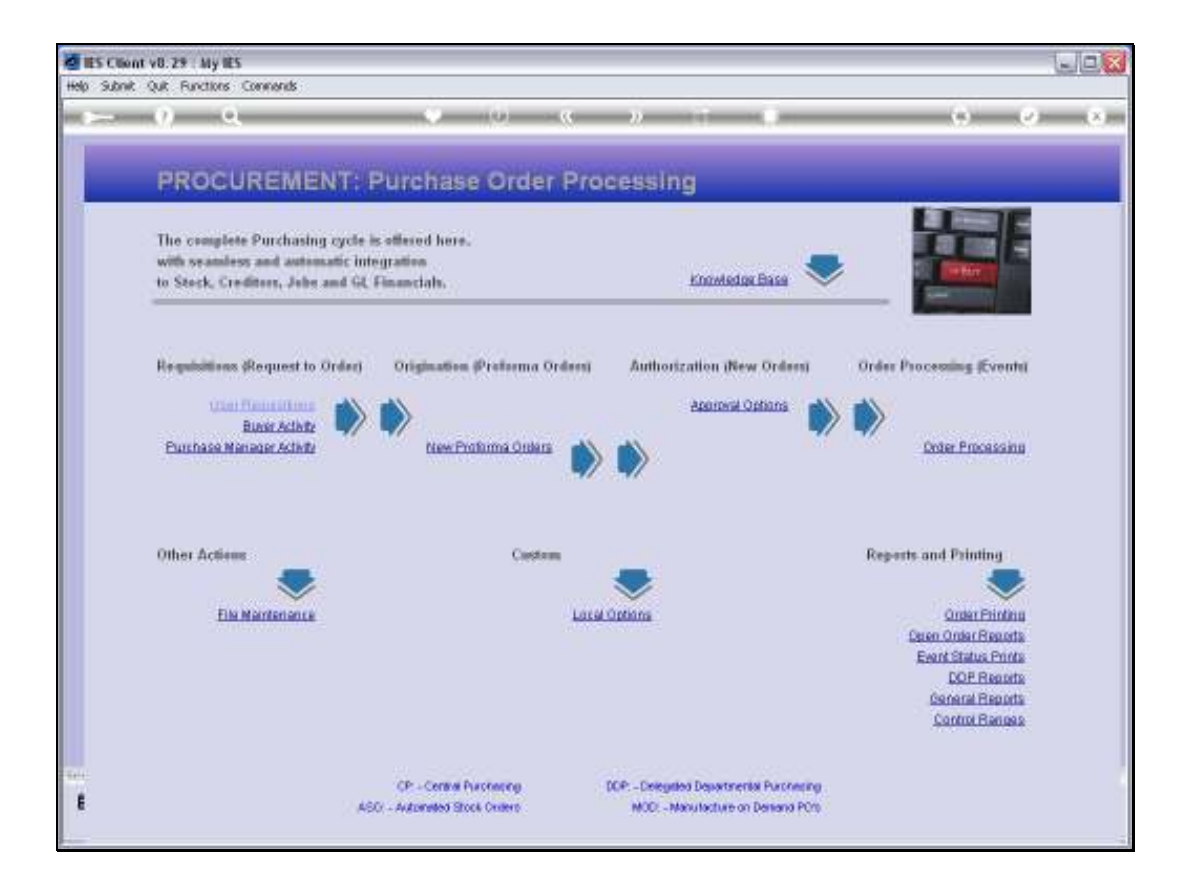

Slide notes: A single Item Purchase Request for Stock may be entered from the Requisition menu, but it is highly dependent on Company procedures as to whether Stock Replenishment will be managed with this method, since there are other, more automated functions available.

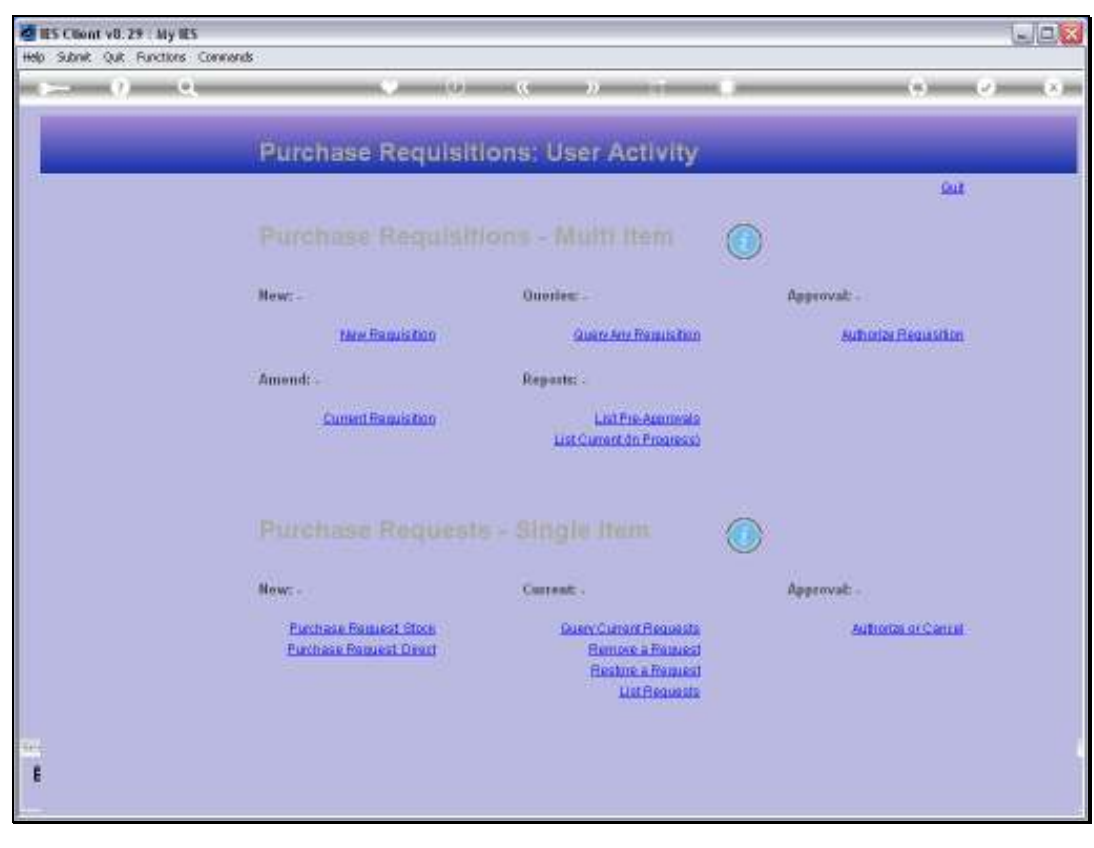

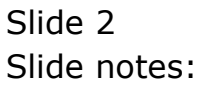

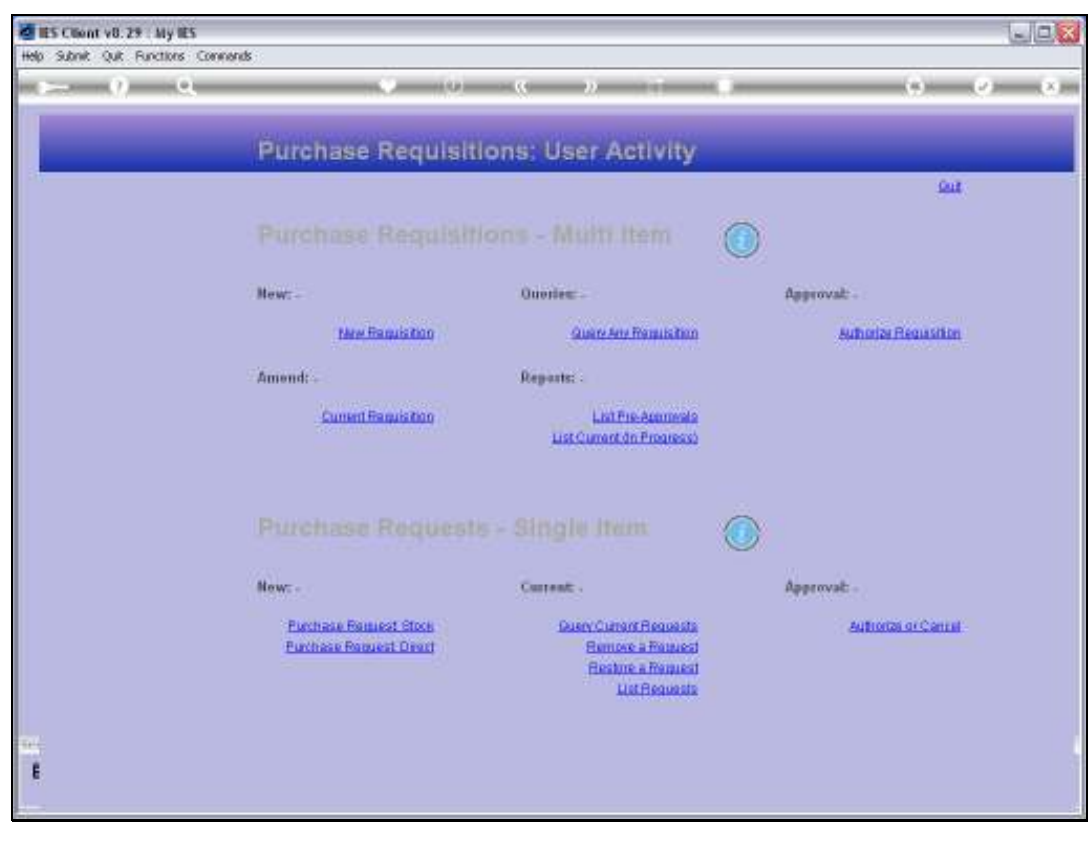

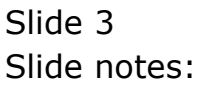

| ES Client VB 29 : My IES Heb: Submit: Out: Functions: Convends      |          |         |         |                     |                  | ule <mark>s</mark> |
|---------------------------------------------------------------------|----------|---------|---------|---------------------|------------------|--------------------|
| p− 0 Q                                                              | - (y)    |         | n = 1   |                     | (9)              | (v) (x)            |
|                                                                     | Purchase | Request | : Stock |                     | -                |                    |
| Futchese Patient #                                                  |          |         |         |                     |                  |                    |
| Core On<br>Marci Core<br>Director                                   | ł        |         |         | Main Rogan<br>Liter | lion J<br>Rei II |                    |
| Alfoodian<br>Onter Description                                      |          |         |         |                     |                  | Lindala            |
| Guertery Provention                                                 |          |         |         | 2                   |                  |                    |
| Exercised Proceiver Unit<br>Cont                                    |          |         |         |                     |                  |                    |
| Motorelan                                                           |          |         |         |                     |                  |                    |
| Properties IV                                                       |          |         |         | - 31                |                  |                    |
| 150 Address<br>Free Address<br>Report Setter<br>Normatics Addresses |          |         |         |                     |                  |                    |
|                                                                     |          |         |         |                     |                  |                    |
|                                                                     |          |         |         |                     |                  |                    |

Slide notes: The Stock Code must be entered, and can be looked up or retrieved with any of the available methods.

| ES Client v0.29 . My IES<br>Heb Subrit Out Functions Companys |                         |                   |         |
|---------------------------------------------------------------|-------------------------|-------------------|---------|
| r— 0 Q                                                        | • 0 « » i •             | _                 | • • • • |
|                                                               | Purchase Request: Stock |                   |         |
| Putchase Patiend #                                            |                         | Man Requisition # |         |
| Deep On<br>Result Gase<br>Rote                                |                         | une fiet # .      |         |
| Allocation<br>Online Descention                               |                         |                   | Lindala |
| Gains Wei Propagation<br>Experience Propagation               |                         | 211               |         |
| Critic<br>Papel Austri Proce<br>Motorellari                   | 8.00                    |                   |         |
| · Pressented Br                                               |                         |                   |         |
| tist nahrlike<br>Free Ault för<br>Regionit Sinten             |                         |                   |         |
|                                                               |                         |                   |         |
|                                                               |                         |                   |         |

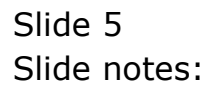

| ES Client v8.29 : My IES<br>Helo Subnit: Out: Runctions: Connends |                                                                                                    |             |
|-------------------------------------------------------------------|----------------------------------------------------------------------------------------------------|-------------|
| r= 0 Q                                                            | • (0 • • • • •                                                                                                    | (i) (v) (x) |
|                                                                   | Purchase Request: Stock                                                                                                    | _           |
| Putchase Patiend #                                                | (Contraction of Contraction of Contr | President   |
| Cree On                                                           | med                                                                                                    | une fiet F  |
| Bue                                                               |                                                                                                    |             |
| Onter Devonders                                                   |                                                                                                    | Lindah      |
|                                                                   | 4                                                                                                    |             |
| Guartery Personated                                               |                                                                                                    |             |
| UN                                                                | 1.00                                                                                                    |             |
| Matavilari                                                        |                                                                                                    |             |
|                                                                   | 4                                                                                                    |             |
| Projected By                                                      |                                                                                                    |             |
| Final Auto By                                                     |                                                                                                    |             |
| Ropert Setter<br>NorthWorl Autorize                               |                                                                                                    |             |
| ÷                                                                 |                                                                                                    |             |
| •                                                                 |                                                                                                    |             |

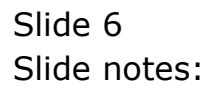

| ES Client v8.29 : My IES<br>Help Infolab Connections Logor Logoff Companion Wa | and How dol DataMarts Business Modules Action Focus Option Select |                    |               |
|--------------------------------------------------------------------------------|-------------------------------------------------------------------|--------------------|---------------|
| e 0 Q                                                                          | V () « » () U                                                     | 0                  | Ø (8)         |
|                                                                                |                                                                   |                    |               |
|                                                                                | Purchase Request: Stock                                           |                    |               |
|                                                                                |                                                                   |                    |               |
| Furchase Request #                                                             |                                                                   |                    |               |
|                                                                                |                                                                   | Main Requisition # |               |
| Dete-On                                                                        |                                                                   | User Ret #         |               |
| Stock Code                                                                     | o dave d                                                          |                    |               |
| Store                                                                          |                                                                   |                    |               |
| Alconion                                                                       |                                                                   |                    | 1 hourses     |
| Order Description                                                              |                                                                   | 2                  | <u>Lunana</u> |
| SINGLE SELECT: VALUES FOUND                                                    |                                                                   |                    |               |
| SELECT ONE OF THESE?                                                           |                                                                   |                    |               |
| 1 3008412 01ympus                                                              | S Camedia Master Fro 4.2                                          |                    |               |
|                                                                                |                                                                   |                    |               |
| 1                                                                              |                                                                   |                    |               |
| 50                                                                             | ect ALL Show Full Line Cancel OK                                  |                    |               |
|                                                                                |                                                                   | v.                 |               |
|                                                                                |                                                                   | 3                  |               |
| Requested By                                                                   |                                                                   |                    |               |
| 1st Auth By                                                                    |                                                                   |                    |               |
| Final Auth By                                                                  |                                                                   |                    |               |
| Request Statuo                                                                 |                                                                   |                    |               |
| Nominated Authorizee                                                           |                                                                   |                    |               |
| -                                                                              |                                                                   |                    |               |
|                                                                                |                                                                   |                    |               |
|                                                                                |                                                                   |                    |               |
|                                                                                |                                                                   |                    |               |

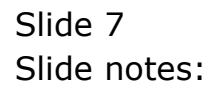

| ES Client v0.29 : My IES<br>Helo Woldo Logoff Concession Wit     | and How do I. Detailler's a clinic of Ster Action from Catholic Res |                    | ule <mark>x</mark> |
|------------------------------------------------------------------|---------------------------------------------------------------------|--------------------|--------------------|
| ► 0 Q                                                            | 🗢 🔍 « » 🕅 🖷                                                         |                    | 0.0.0              |
|                                                                  | Purchase Request: Stock                                             |                    | _                  |
| Putchase Paraset #                                               |                                                                     | Main Requisition J |                    |
| Dees-On<br>Marit Goee<br>Brow                                    | oxed                                                                | une fiel # .       |                    |
| Contex Description                                               |                                                                     | 1                  | Linials            |
| Gaser W. Pressention<br>Experiment Proceedings                   |                                                                     |                    |                    |
| final num free<br>Motoreal in                                    | 5.00                                                                |                    |                    |
| Pressonation (ite                                                |                                                                     | 20                 |                    |
| ter auforder<br>Frein auto By<br>Regional Statum<br>Namen Kathan |                                                                     |                    |                    |
| E                                                                |                                                                     |                    |                    |
|                                                                  |                                                                     |                    |                    |

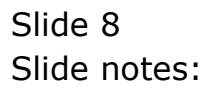

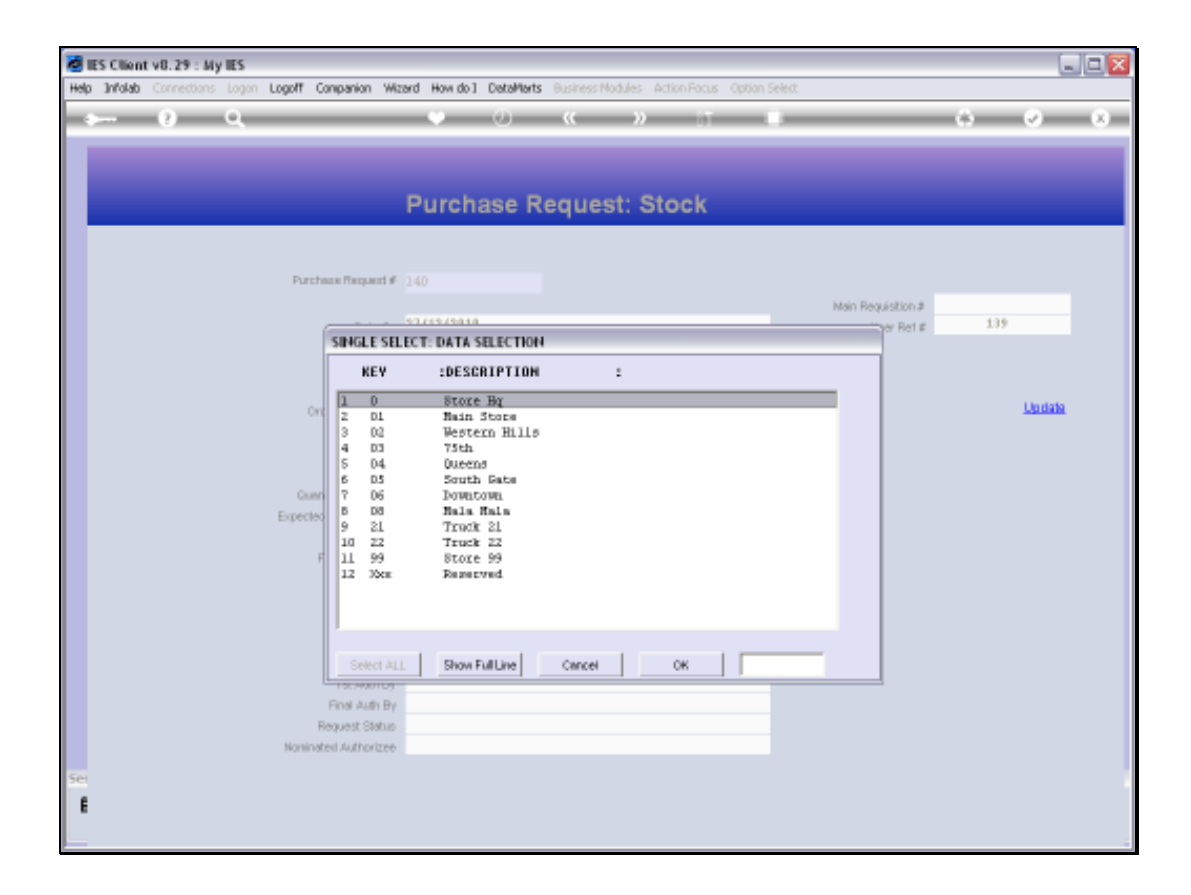

Slide notes: A Stock Item must always be requested for a specific Store.

| ES Client v0.29 : My IES                                |                                                      | ue.               |
|---------------------------------------------------------|------------------------------------------------------|-------------------|
| r 9 Q                                                   |                                                      | (s) (v) (x)       |
|                                                         | Purchase Request: Stock                              |                   |
| Putchase Patient #                                      |                                                      |                   |
| Doole Chi<br>Marus Come<br>River                        | 77/17/2010<br>S005412 OLYMPOD CAMEDIA MANTER 990 4.2 | Allow Ref # . 338 |
| Allocatur<br>Order Describition                         | OLVEPUS CAMEDIA HANTER PRO 4.3                       | Lodan             |
| Contribut Processors<br>Experient Processors<br>UNE     | 1.00                                                 |                   |
| Final Augustioner<br>Modernation                        | B. ma                                                |                   |
| Proparation Un<br>1 st. auth-the                        | 44 (A)<br>T18                                        |                   |
| Front Autorite<br>Respond Soften<br>Neurodeod Autoritem |                                                      |                   |
| í.                                                      |                                                      |                   |

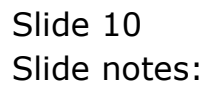

| ES Client v0.29 : My IES |                                         |                    | ule <mark>s</mark> |
|--------------------------|-----------------------------------------|--------------------|--------------------|
| - 0 9                    | () (( )) (†                             |                    | 6 0 X              |
|                          |                                         |                    |                    |
|                          |                                         |                    |                    |
|                          | <b>Purchase Request: Stock</b>          |                    |                    |
|                          |                                         |                    |                    |
| Published Patienti K     |                                         |                    |                    |
|                          |                                         | Main Requisition # |                    |
| Deep Or                  | 17/13/2334                              | Line Ref #         | 339                |
| Rear Core                | SUDSALZ DETHIPUS CAMEDIA MASTER FRU 4.2 |                    |                    |
| Bloce                    | Stork                                   |                    |                    |
| ARCORD -                 | DIVEPUS CAMEDIA MASTES FRO 4.0          |                    | Lindals            |
| - STREATONED             |                                         |                    |                    |
|                          |                                         |                    |                    |
|                          |                                         |                    |                    |
| Gaar By Personated       | 1,00                                    |                    |                    |
| Expected Fride Inst      |                                         |                    |                    |
| UN                       | EACH                                    |                    |                    |
| Frid AutoPace            | E.108                                   |                    |                    |
| Photo value e            | PLOCE                                   |                    |                    |
|                          |                                         |                    |                    |
|                          |                                         | 311                |                    |
| Protocordina De          | Tip                                     |                    |                    |
| 1st.adhbe                |                                         |                    |                    |
| First Auto By            |                                         |                    |                    |
| Report Sidua             |                                         |                    |                    |
| Novembered Authoritize   |                                         |                    |                    |
| Sec.                     |                                         |                    |                    |
| 1                        |                                         |                    |                    |
|                          |                                         |                    |                    |
|                          |                                         |                    |                    |

Slide notes: The Order description is derived from the Stock Master and is not likely to require any change.

| IES Client v0.29 : My IES<br>Io Subnit: Out: Runctions Commands     |                                                                       |            |            |
|---------------------------------------------------------------------|-----------------------------------------------------------------------|------------|------------|
| ⊨ 0 Q                                                               | • • • • • •                                                           |            | (i) (v) (x |
|                                                                     | Purchase Request: Stock                                               | -          | _          |
| Putchase Patient #                                                  |                                                                       |            |            |
| Door On<br>News Gran<br>Door                                        | TJ/15/7930<br>3005412 DLYMPOB CAMEDIA MANTER FRG 4.2<br>01 Main Store | Line Per F | 339        |
| All coller<br>Order Cescrobian                                      | OLYMFUS CAMEDIA MASTER FRO 4.2                                        |            | Libidate   |
| Galeritty, Propagation<br>Experient Processing                      | N.                                                                    |            |            |
| final sugnificant<br>Motoralism                                     | B. DO<br>BTOOX                                                        |            |            |
| Preparatori Un                                                      | 6<br>Ta                                                               |            |            |
| 150 Auto Be<br>Front Auto By<br>Regional Status<br>Named Autoretics |                                                                       |            |            |
|                                                                     |                                                                       |            |            |
|                                                                     |                                                                       |            |            |

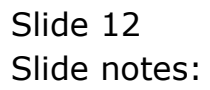

| IES Client v8.29 : My IES<br>No. Subnit: Out: Functions: Commends |                                                                       |            |            |
|-------------------------------------------------------------------|-----------------------------------------------------------------------|------------|------------|
| r— 0 Q                                                            | 😺 (0) - « » (1 – 4)                                                   |            | (i) (v) (x |
|                                                                   | Purchase Request: Stock                                               |            | _          |
| Putchase Patient #                                                |                                                                       |            |            |
| Data Or<br>Mart Gas<br>Bor                                        | 77/12/7310<br>3005412 OLYMFUS CAMEDIA MASTER 750 4.2<br>01 Haim Store | une fiel # | 338        |
| Allocation<br>Online Celebration                                  | STOOR<br>OLYMPU'S CAMEDIA MASTER FRO 4.3                              |            | Lindate    |
| Grandity Properties<br>Experient Policy (and                      | *<br>*                                                                | 3          |            |
| Und<br>Filled math Proce<br>Motorelier                            | B. DO                                                                 |            |            |
| Prevanteed By                                                     | 45<br>Tax                                                             | - affi     |            |
| r st kalt de<br>Freu kalt de<br>Rosert Setus                      |                                                                       |            |            |
| - Harter Hause, Jose Andra He                                     |                                                                       |            |            |
| -                                                                 |                                                                       |            |            |

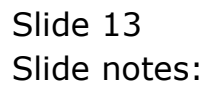

| 🖉 IES Client v8.29 : My IES                        |                                                                         |                    |                 |
|----------------------------------------------------|-------------------------------------------------------------------------|--------------------|-----------------|
| Help Infolab Connections Logon Logoff Companion Wa | ard How do ] DataMarts Business Nodules Action Focus Option :           | Select             |                 |
| <b>→</b> 0 Q                                       | • () (( ) () • ()                                                       |                    | * • *           |
|                                                    | Purchase Request: Stock                                                 | _                  |                 |
| Purchase Request #                                 | 140                                                                     |                    |                 |
|                                                    |                                                                         | Main Requisition # |                 |
| Dwte-On                                            | 27/12/2010                                                              | User Ret ∉         | 139             |
| Stock Code                                         | 3008412 OLYMPUS CAMEDIA MASTER FRO 4.2                                  |                    |                 |
| Store                                              | 01 Main Store                                                           |                    |                 |
| Allocation                                         | Stock                                                                   |                    |                 |
| Onter Description                                  | OLYMPUS CAMEDIA MASTER FRO 4.2                                          | <u>^</u>           | <u>Lipidata</u> |
| SWHGLE SEL<br>Select<br>Comm<br>Expected           | ECT: Authorizers<br>Hominated Authorizee<br>Gordon Blomeou<br>chn Smith | -                  |                 |
| P Select AL                                        | Show FullUne Cancel OK                                                  |                    |                 |
|                                                    | <u>s</u>                                                                | ×                  |                 |
| Converted By                                       | Tia                                                                     |                    |                 |
| 14 Auto Ev                                         |                                                                         |                    |                 |
| Final Auto By                                      |                                                                         |                    |                 |
| Request Status                                     |                                                                         |                    |                 |
| Noninated Authorizee                               |                                                                         |                    |                 |
|                                                    |                                                                         |                    |                 |
| Set                                                |                                                                         |                    |                 |
| ŧ                                                  |                                                                         |                    |                 |
|                                                    |                                                                         |                    |                 |
|                                                    |                                                                         |                    | -               |

Slide notes: If the current User does not have sufficient authorization levels for the Request, then of course an Authorizer must be selected. This Authorizer must then approve the Request before it is forwarded to Purchasing.

| Man Sheet Out Souther Company                                                                                                    |                                        |                    |             |
|----------------------------------------------------------------------------------------------------|----------------------------------------|--------------------|-------------|
| - 0 Q                                                                                                    | v 0 « » t                              | 0                  | (i) (v) (x) |
|                                                                                                    |                                        |                    |             |
|                                                                                                    |                                        |                    |             |
|                                                                                                    | Purchase Request: Stock                |                    |             |
|                                                                                                    |                                        |                    |             |
| PLACEMENT Parameter                                                                                                    |                                        |                    |             |
|                                                                                                    |                                        | Main Requisition # | 434         |
| One On                                                                                                    | SUGAL S OLVERTS CANEDIA BASTER SEG 4 3 | 1000 Ref # 2       | 211         |
| and the second second s | 01 Main Store                          |                    |             |
| all control of the second second second second second second second second second second second second second s                                                                                                    | Stock                                  |                    |             |
| Order Description                                                                                                    | OLYMPUS CAMEDIA MASTER FRO 4.2         |                    | Lindam      |
|                                                                                                    |                                        |                    |             |
|                                                                                                    |                                        |                    |             |
|                                                                                                    |                                        |                    |             |
| Gam the Properties                                                                                                    | 3-00                                   |                    |             |
| Experient Patienter Dat                                                                                                    | 736-99<br>7 8 9                        |                    |             |
| 104 0.00                                                                                                    | 1.03                                   |                    |             |
| in dealers                                                                                                    | Stock                                  |                    |             |
|                                                                                                    |                                        |                    |             |
|                                                                                                    |                                        |                    |             |
|                                                                                                    |                                        |                    |             |
| Propagated By                                                                                                    | 1304                                   |                    |             |
| 1st adh Be                                                                                                    |                                        |                    |             |
| Take ALB MY                                                                                                    |                                        |                    |             |
| Transferra Autorometer                                                                                                    |                                        |                    |             |
|                                                                                                    |                                        |                    |             |
|                                                                                                    |                                        |                    |             |
| 6                                                                                                    |                                        |                    |             |
| and the second second se                                                                                                    |                                        |                    |             |

Slide notes: In this case, there is no 1st or final Authorization on the Request yet.

| ES Client v0.29 : My IES<br>Helo Subnit: Out: Functions: Commands |                                                                       |            | ule         |
|-------------------------------------------------------------------|-----------------------------------------------------------------------|------------|-------------|
| e— e Q                                                            | • 0 c » = •                                                           | _          | (i) (z) (k) |
|                                                                   | Purchase Request: Stock                                               |            |             |
| Plantage Pargent #                                                |                                                                       |            |             |
| Deen On<br>Maart Geer<br>Rose                                     | TJ/SE/F010<br>S008412 OLYMPUS CAMEDIA MANTER FM0 4.2<br>OL Main Store | Line Rei # | 330         |
| United Concredition                                               | OLYMPUS CAMEDIA HASTER 740 4.2                                        |            | Lindahi     |
| Gauretti v Proparation<br>Experient Polio Polio<br>Live           | 3.00<br>902.66                                                        |            |             |
| fina nati fice<br>Motovice                                        | Stock                                                                 |            |             |
| Properties Un<br>198 Autority<br>Favor Autority                   | 70.8                                                                  |            |             |
| House advances                                                    | Horitan Ittonens                                                      |            |             |
| ·                                                                 |                                                                       |            |             |

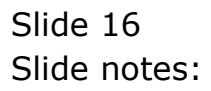

| <br><u>a</u>                                                                                                    |                                         |                                                                 |
|----------------------------------------------------------------------------------------------------|-----------------------------------------|-----------------------------------------------------------------|
| Selection Diale                                                                                                    | 10                                      |                                                                 |
| Alex Message                                                                                                    |                                         |                                                                 |
| Message to Norwise?                                                                                                    |                                         | Send Message to Normane +<br>Do not send Message +<br>Explant + |
|                                                                                                    |                                         |                                                                 |
|                                                                                                    |                                         | 1011010                                                         |
| Exected Following the                                                                                                    | 932.66                                  |                                                                 |
| Experied Provides Inc.                                                                                                    | 912.66<br>Tar:1                         |                                                                 |
| Equipment Frame for the Con-                                                                                                    | 932.66<br>Tar31<br>8.00                 |                                                                 |
| Experient Provider for<br>United Auguston<br>Materials                                                                                                    | 932.66<br>Tar31<br>Brook                |                                                                 |
| Equipaçãos Protectos (da<br>Um<br>Para Austriano<br>Notamina                                                                                                    | 932.66<br>Tar34<br>8.80<br>Stock        |                                                                 |
| Experient Processor for<br>UV<br>Processor<br>Notice                                                                                                    | 932.66<br>Tach 8.00<br>Stock            |                                                                 |
| Experient Processor for<br>Un<br>Processor<br>Motionic                                                                                                    | 932.66<br>18409<br>8.00<br>97008        |                                                                 |
| Experient Processor for<br>UN<br>Processor<br>Motionics<br>Progenood W<br>100 Address                                                                                                    | 932, 66<br>18634 8.89<br>9100k<br>1738  |                                                                 |
| Experient Processor Un<br>Un<br>Processor<br>Motorelan<br>Processor U<br>1900 Autorelan<br>Processor U<br>1900 Autorelan                                                                                                    | 932, 66<br>18634 8.89<br>9Toolk<br>1738 |                                                                 |
| Experient Protection Unit<br>Unit<br>Providential<br>Material<br>Material<br>Mate | 932, 66<br>Taich 8, 89<br>Fronk<br>Tain |                                                                 |

Slide notes: When we choose update, there is an option to send a message to the nominated Authorizer to alert him or her about the waiting Request.

| d IES Cliont v8. 29 : My IES        |                                              |                                                                               |     |                         | LIO X |
|-------------------------------------|----------------------------------------------|-------------------------------------------------------------------------------|-----|-------------------------|-------|
| Help Subnik Quit Eurctions Commands | 5                                            |                                                                               |     |                         |       |
|                                     |                                              | « »                                                                           |     | (9) (2)                 | ×     |
|                                     |                                              |                                                                               |     |                         |       |
|                                     | Purchase Requisition                         | ns: User Activity                                                             |     |                         |       |
|                                     |                                              |                                                                               |     | <u>Sut</u>              |       |
|                                     |                                              |                                                                               | 0   |                         |       |
|                                     |                                              |                                                                               | 0   |                         |       |
| 4                                   | New: -                                       | Quotes: -                                                                     | App | proval: -               |       |
|                                     |                                              | Guara Seta Remuls Rem                                                         |     | Authoriza Peoustition   |       |
|                                     |                                              | Service and Control                                                           |     | Sector Construction and |       |
| 1                                   | Amend: .                                     | Reports: .                                                                    |     |                         |       |
|                                     | Current Resultation                          | Linit Fre-Assuments<br>List Current dn Progress)                              |     |                         |       |
|                                     |                                              |                                                                               |     |                         |       |
|                                     | New: -                                       | Current: .                                                                    | App | proval: -               |       |
|                                     | Eachana Banast Ston<br>Parchase Panaest Dead | Guerr Curran Requests<br>Remove a Remest<br>Restore a Remest<br>List Requests |     | Autorian or Cantal      |       |
|                                     |                                              |                                                                               |     |                         |       |

Slide notes: The Purchase Request Item is now in the Authorization queue of the selected Authorizer.

| 🔮 IES Client v0. 29 : My IES                  |                                                                       |            | LICE        |
|-----------------------------------------------|-----------------------------------------------------------------------|------------|-------------|
| Help Subnit Quit Functions Connends           |                                                                       |            |             |
|                                               | • • • • • • • •                                                       | -          | (i) (v) (x) |
|                                               | Purchase Request: Stock                                               |            |             |
| Put chains Particul 4                         |                                                                       |            |             |
| Date On<br>March Grae<br>Bran                 | T//12/2010<br>SOOSAL2 OLYMPOS CAMEDIA MASTER FRO 4.2<br>OL Hain Store | une fiet a | 10          |
| Miccellur<br>Criter Description               | SLOCK<br>OLYMPUS CAMEDIA MASTER FFO 4.2                               |            | Lindala     |
|                                               |                                                                       | 21         |             |
| Country Provention<br>Expected Procedure Unit | X.                                                                    |            |             |
| UNE                                           | 2401                                                                  |            |             |
| Final Auto Proce<br>Motoreken                 | Stock                                                                 |            |             |
|                                               |                                                                       |            |             |
| - Brancastana Ba                              | TIA                                                                   |            |             |
| 1st adults                                    |                                                                       |            |             |
| First Auto By                                 |                                                                       |            |             |
| Report Sidur                                  |                                                                       |            |             |
| Purerversel Authoritze                        |                                                                       |            |             |
| <del>641</del><br>1421                        |                                                                       |            |             |
| £                                             |                                                                       |            |             |
|                                               |                                                                       |            |             |

Slide notes: Next, we look at another example. This time, the User actually has adequate Authorization levels for the value of the Purchase Request.

| ES Client v0.29 My IES                                                |                                                                      |                 | ue:         |
|-----------------------------------------------------------------------|----------------------------------------------------------------------|-----------------|-------------|
| ⊭ η Q                                                                 | • 0 c » 1 s                                                          |                 | (i) (v) (x) |
|                                                                       | Purchase Request: Stock                                              |                 |             |
| Full channel Respond #                                                |                                                                      | and Recording P |             |
| Drein Or<br>Result Grant<br>Rock                                      | TOTECTRON<br>SOOSAL2 OLYMPUS CAMEDIA RASTER FF0 4.2<br>OL Main Store | Line for a      | 118         |
| Criter Description                                                    | OLYMPUS CAMEDIA MASTER 7F0 4.3                                       | -               | Lincinia    |
| Countrilly Protocology<br>Experience for the New York                 | 2.00<br>(902,66<br>(1977)                                            |                 |             |
| Find many from<br>Indexedure                                          | B. ma                                                                |                 |             |
| Responsed the<br>manufacture<br>Proper states for<br>Responsed States | TIN                                                                  |                 |             |
| torended Autorites                                                    |                                                                      |                 |             |
|                                                                       |                                                                      |                 |             |

Slide 20 Slide notes:

|                                                                                                    | 10 . C . N . H                                                                                                  |                      | 9 9    |
|----------------------------------------------------------------------------------------------------|----------------------------------------------------------------------------------------------------|----------------------|--------|
| 🖉 Seloctien Dia                                                                                                    | lug .                                                                                                    |                      | 8      |
| Authorisation                                                                                                    |                                                                                                    |                      |        |
| Please confirm such<br>Hint: This Place is a                                                                                                    | nale: Final Authorization on Expected Price?<br>Bin your personal Authorization level.                          | Yen<br>No:<br>Explan | :      |
|                                                                                                    |                                                                                                    |                      | Lindak |
| Exected for a feet                                                                                                    | 932.66                                                                                                    |                      |        |
|                                                                                                    | NE PACE                                                                                                    |                      |        |
|                                                                                                    | the second second second second second second second second second second second second second second second se |                      |        |
| 1<br>This parts                                                                                                    | 100 E 100                                                                                                    |                      |        |
| f Taki Asarah<br>Malani                                                                                                    | Stock                                                                                                    |                      |        |
| fine satur<br>Motore                                                                                                    | Stock                                                                                                    |                      |        |
| finer sugar in<br>Motore                                                                                                    | 6. 1.10                                                                                                    |                      |        |
| fine sum fr<br>Matow<br>Matow                                                                                                    | 42<br>97 Ta                                                                                                    |                      |        |
| figer sugaria<br>Materia<br>Materia<br>Materia<br>Materia                                                                                                    | 42<br>By The<br>By                                                                                              |                      |        |
| Paper augus in<br>Motore<br>Progenition<br>Social<br>Foreit augus                                                                                                    | 42<br>By The<br>By<br>By                                                                                        | 1                    |        |
| Paper Augustion<br>Motione<br>Programmed<br>Task August<br>Programmed<br>Response August<br>Programmed<br>Programmed<br>Program<br>Program<br>Programmed<br>Program<br>P | 42<br>44<br>44<br>45<br>55<br>56<br>57<br>57<br>57<br>57<br>57<br>57<br>57<br>57<br>57<br>57                    |                      |        |

Slide notes: So, in this case, the User is automatically performing the 1st Authorization to place the Purchase Request in the queue at Purchasing, but additionally, the User may also choose to perform Final Authorization on Expected Price. What does that mean? It means that if the Buyer is able to source the Item at or below the indicated expected Price, then there is no need to ask the Authorizer again to confirm the final price, and the Item can be ordered. However, if we do not perform Final Authorization, then the Buyer at Purchasing has to find out what the final price will be, and ask the Authorizer for confirmation on that before being able to include the Item on a Purchase Order.

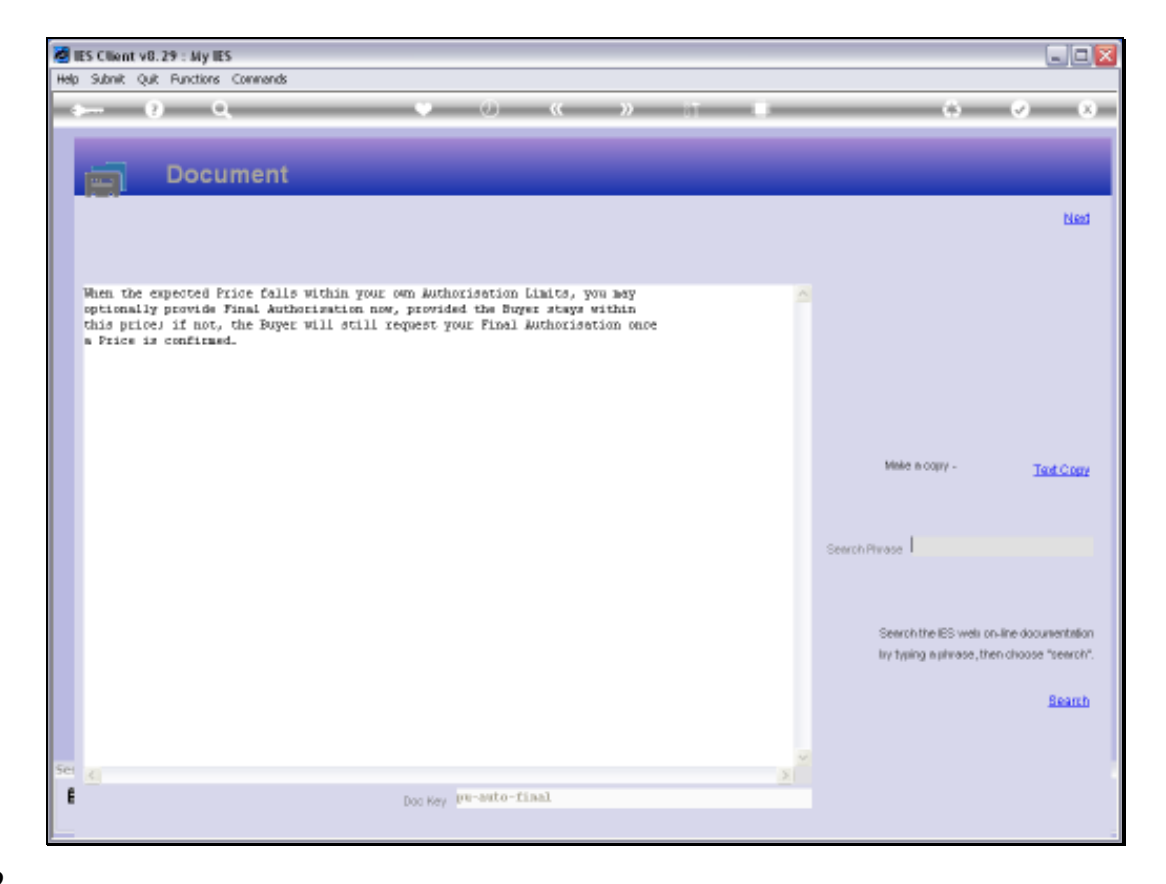

Slide notes: Here is an explanation from the system.

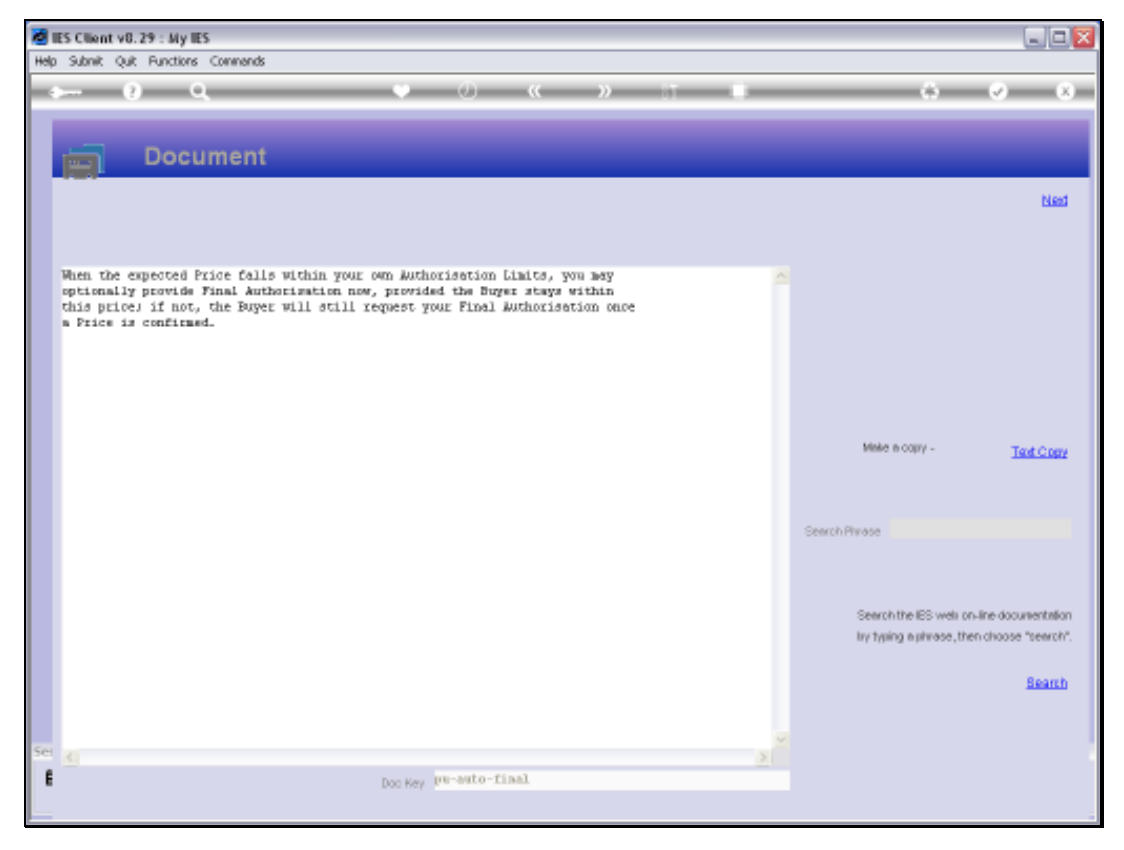

Slide 23 Slide notes:

| pu | 1 | 0 | 1 | 2 |
|----|---|---|---|---|
|    |   | _ |   |   |

| 10.00000000000000 | Q (0 (                                                                                                    | (a) (b) (b) (b)                       |
|-------------------|----------------------------------------------------------------------------------------------------|---------------------------------------|
|                   | 🖉 Selection Dialog                                                                                                    |                                       |
|                   | Automation                                                                                                    |                                       |
|                   | Please confirm automatio. Pinal Authorisation on Expected Price?<br>Hint: This Place is within your personal Authorisation level. | Yes +<br>Na: +<br>Esclan +<br>Lasiatu |
|                   | Experient Processing Unit 1932, 66<br>Unit 2020<br>Crast Autoritizer 1930                                                         |                                       |
|                   | Hadronian Brock                                                                                                    |                                       |
|                   | Property By T104<br>150 Autholise<br>Free Autholise<br>Research Status                                                            |                                       |

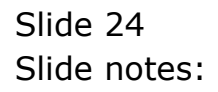

| pu | 1 | 0 | 1 | 2 |
|----|---|---|---|---|
|    | _ | _ | _ | _ |

| <u>е</u>                                                | 10 <b>C</b> N 11                                       |                     | (e) (e) (x) |
|---------------------------------------------------------|--------------------------------------------------------|---------------------|-------------|
| Selection Dialog                                        |                                                        |                     |             |
| Autonation                                              |                                                        |                     |             |
| Please confirm accords: Final Auth                      | onsisten on Expected Price?<br>Id Authorization level. | Yan<br>Na<br>Esplan | :<br>:      |
| Expected Procedure (but 1992) 66<br>UNI Table Automatic | 8.00                                                   |                     |             |
| Madinakan, Stock                                        |                                                        |                     |             |
| Presentation United States                              |                                                        |                     |             |

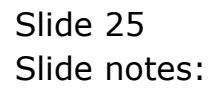

| 2 ES Client v0.29 : My ES                                  |                                                                     |                   |
|------------------------------------------------------------|---------------------------------------------------------------------|-------------------|
| r n €                                                      | • (i) (c ) (i) (i)                                                  | 0 Ø Ø             |
|                                                            | Purchase Request: Stock                                             |                   |
| Putchase Plaqued #                                         |                                                                     | Men Rescalitor #  |
| Deer On<br>Maria Gue<br>More<br>More                       | 197077810<br>SOOSAL2 OLYMPOUS CAMEDIA MANTER 750 4.2<br>ML<br>STOOL | Anne Port # . 12# |
| Griter Description                                         | OLYMPUS CAMEDIA HASTER PRO 4.3                                      | e Lotati          |
| County Providences<br>Expected Providences<br>Unit         | 2.00<br>902.66<br>9424                                              |                   |
| - Cale and Criste                                          | Stock                                                               |                   |
| <sup>1</sup> Pressented Un<br>168 Aubility<br>Free Auto De | 738<br>738 73/12/2018 40.20.53<br>738 72/22/2018 40.22.93           |                   |
| Robert Selas<br>Hanneted Autorizati                        | TIN                                                                 |                   |
|                                                            |                                                                     |                   |

Slide notes: So now we can see that for this Purchase Request, we already have 1st and Final Authorization. Therefore, when we choose update, the Purchase Request goes directly to the Purchasing Department.

| ES Client v8.29 : My IES                           |                                                                 | UP               |
|----------------------------------------------------|-----------------------------------------------------------------|------------------|
| r⊢ 9 ù                                             | 👻 0 « » 17 🖡                                                    | 0 Ø Ø            |
|                                                    | Purchase Request: Stock                                         |                  |
| Putchase Patiend #                                 |                                                                 | the forester f   |
| Cons Or<br>Strait Gase<br>Rose                     | 17/12/2933<br>5005412 OLYMPUS CAMEDIA MANTER 750 4.2<br>00      | ann fiel # . 100 |
| Ancesa<br>Cras Centrelan                           | OLYMPUS CAMEDIA MASTER FRO 4.3                                  | a Ladah          |
| Generativ Properties<br>Expension Friderics Unit   | 2.00<br>902.66                                                  |                  |
| Papa nagrubace<br>McDanker                         | Pill, 96<br>Stock                                               |                  |
| Proparation the<br>1 st and h the<br>Free duty for | 45<br>The<br>The PJ/10/1918 06:19(5)<br>The PJ/10/1918 06:19(5) | 10               |
| Robert Selan<br>Hammer Autorize                    | 7134                                                            |                  |
|                                                    |                                                                 |                  |

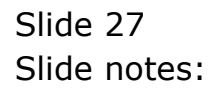

| ES Client v0. 29 : My IES         |                                                                                                    |                                         |                       | U.C.    |
|-----------------------------------|----------------------------------------------------------------------------------------------------|-----------------------------------------|-----------------------|---------|
| Help Subnit Quit Functions Commen | ds                                                                                                    |                                         |                       |         |
| $n \ge -0$ of $n \ge 0$           | 10                                                                                                    | <u>«</u> »                              |                       | (x) (x) |
|                                   |                                                                                                    |                                         |                       |         |
|                                   | Purchase Requisition                                                                                                    | ons: User Activity                      |                       | _       |
| 1                                 |                                                                                                    |                                         | 94                    | 6       |
|                                   |                                                                                                    |                                         | ~                     |         |
|                                   |                                                                                                    |                                         |                       |         |
|                                   | Hew -                                                                                                    | Ouvriew .                               | Asservat: -           |         |
|                                   |                                                                                                    | 100000000000000000000000000000000000000 |                       |         |
|                                   |                                                                                                    | Quary Any Remutation                    | Authoriza Requisition | ų.      |
|                                   | Amend: .                                                                                                    | Reports: .                              |                       |         |
|                                   | Current Remuisition                                                                                                    | List Fre-Approvala                      |                       |         |
|                                   |                                                                                                    | List Current dn Progresso               |                       |         |
|                                   |                                                                                                    |                                         |                       |         |
|                                   |                                                                                                    |                                         |                       |         |
|                                   | (a))                                                                                                    | -                                       |                       |         |
|                                   | and we are a second second sec | Contrast,                               | while over a          |         |
|                                   | Purchase Remiest Stock                                                                                                    | Guery Current Requests                  | Authorize or Centrel  | E-      |
|                                   | Turinese Parquest Diver                                                                                                    | Restore a Request                       |                       |         |
|                                   |                                                                                                    | ListRequests                            |                       |         |
|                                   |                                                                                                    |                                         |                       |         |
|                                   |                                                                                                    |                                         |                       |         |
| E                                 |                                                                                                    |                                         |                       |         |
|                                   |                                                                                                    |                                         |                       |         |

Slide 28 Slide notes:

| ES Client v8.29 : My IES | uk.                                            |                                                                                   |             |                  |
|--------------------------|------------------------------------------------|-----------------------------------------------------------------------------------|-------------|------------------|
| ► 9 Q                    | (0)                                            |                                                                                   | 0           | (s) (z) (x)      |
|                          | Purchase Reguisiti                             | ons: User Activity                                                                |             |                  |
| 1                        |                                                |                                                                                   |             | Quit             |
|                          |                                                |                                                                                   | 0           |                  |
|                          | Hew:-                                          | Quories: -                                                                        | Approvat: - |                  |
|                          |                                                | Guere Any Remark Bon                                                              | Author      | dae Requestion   |
|                          | Amend: .                                       | Reports: .                                                                        |             |                  |
|                          | Current Requisitors                            | Lind Free Association<br>Lind Current on Propresso                                |             |                  |
|                          |                                                |                                                                                   |             |                  |
|                          | Now: .                                         | Current: .                                                                        | Approvat: - |                  |
|                          | Furthese Remest Drest<br>Partnese Remest Drest | Query Curron Requests<br>Remove a Proposit<br>Restore a Proposit<br>List Requests | Aub         | nantas or Cantas |
| E                        |                                                |                                                                                   |             |                  |

Slide 29 Slide notes: